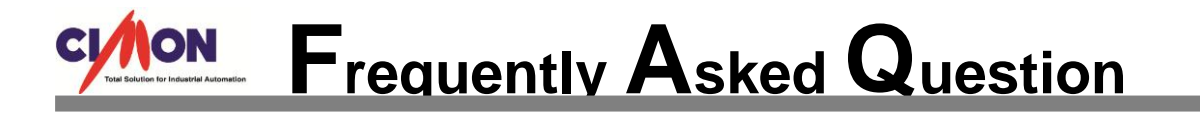

Q How to synchronize between two different Tag values?

Α

At "Tag Action" feature of Tag Database, Tag value synchronization can be defined (applies to Digital/Analog/String Tag).

- At CIMON-D, go to [Tools] → [Database] menu, and mouse right click a Tag that has a source data in it. Click [Edit Tag] menu.
  - Ex) "ANA1" Analog Tag that has a source Data in it (Source)."ANA2"- Analog Tag that its data changes according to "ANA1" (Target).

| ADATABASE [Test1.dbx] |        |            |            |             |           | - • •               |
|-----------------------|--------|------------|------------|-------------|-----------|---------------------|
| i 🗞 🖏 🗟 🎓 🕢           |        |            |            |             |           |                     |
| Test1                 | Name   | Туре       | I/O device | I/O Address | Initial V | Additional Function |
|                       | 🚔 ANA1 | Analog Tag | -          |             | n         |                     |
|                       | ANA2   | Analog Tag |            | New Tag     | Ins       | -                   |
|                       |        |            |            | Edit Tag    |           |                     |
|                       |        |            |            | Cut         | Ctrl+X    | ۲                   |
|                       |        |            |            | Сору        | Ctrl+C    |                     |
|                       |        |            |            | Paste       | Ctrl+V    |                     |
|                       |        |            |            | Delete      | Del       |                     |
|                       |        |            |            | Find        | Ctrl+F    |                     |
|                       |        |            |            | Replace     | Ctrl+H    |                     |
|                       | •      |            |            |             |           |                     |

- 2. At [General] tap, enable both Tag properties "Define Tag Action" and "Run Tag Action for Tag value change".
- 3. Go to [Tag Action] tap, enter a Command Expression as shown below. Click "OK" button to finish Tag setting.

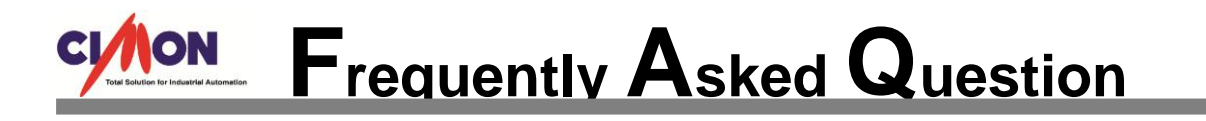

| Edit Tag                                                            | ×                                                                                                    | Edit Tag                                                                          | ×                   |
|---------------------------------------------------------------------|----------------------------------------------------------------------------------------------------|-----------------------------------------------------------------------------------|---------------------|
| Group<br>Name ANA 1<br>Type Oroup<br>Objetal<br>@ Analog<br>Ostring | General Advanced Tag Action    Real Tag Virtual Tag   I/O Device I/O Address                                                                                                    | Group General<br>Name ANA1 ANA<br>Type Group<br>O Digital<br>@ Analog<br>O String | Advanced Tag Action |
| Des.                                                                | Assign as Alarm Tag<br>Create data for Report<br>Reset accumulated value manually<br>Define Tag action<br>Reset accumulated value manually<br>Plan Tag action for Tag value change | Des.                                                                              | ~                   |
| Previous                                                            | Next Ok Cancel                                                                                                    | Previous Next                                                                     | Ok Cancel           |